## ClubRunner

Help Articles > District Help > District - Administration Guide > Membership Management > How do I search for a member?

## How do I search for a member?

Michael C. - 2021-02-08 - Membership Management

You can search for members from your own club and or other clubs in your district using the district website.

- 1. Go to your district homepage and click on the **Member Login** link at the top right of the page. Then, enter your login details on the page that appears.
- You are now logged in. To access the District Administration page, click on Member Area on the top right.
- 3. You are now on the **District Administration** page. Click the **Membership** tab just under the header.
- 4. Next, click on Member Search.
- 5. You are now on the **Member Search** page. Here you may search for members within your district by entering your search filter criteria. You are required to fill out at least one field to search on such as: name, club, email, etc before you can use the search option.

**Note:** The search filter options are searching for partial matches on an individual field level, and all filter options are added together.

**Example:** If you search for First Name: Jo, Last Name: Smith, all members names starting with Jo and a last name starting with Smith will be returned.

| Member Sear | ch            |        |               |                 |                |             |    |         |
|-------------|---------------|--------|---------------|-----------------|----------------|-------------|----|---------|
| Filters     |               |        |               |                 |                |             |    |         |
|             |               | Club   | Select Club 🔻 |                 |                |             |    |         |
|             | Ν             | lame   | First name    |                 | Nickname       |             |    |         |
|             |               |        | Last name     |                 |                |             |    |         |
|             | E             | Email  |               |                 |                |             |    |         |
|             |               |        | Search More C | ptions          |                |             |    |         |
|             |               |        |               |                 |                |             |    |         |
|             |               |        |               |                 |                |             |    |         |
| Name        | Primary Email | Prefer | ed Phone      | Club            | Classification | Designation | ns | Actions |
|             |               |        | No            | data to display |                |             |    |         |

6. You can also use the **More Options** link to search for members based on additional filter options such as: Classification, City & State, Partner Information, Club &

## Rotary/Organization Join date.

| Club  | Select Club 🔻       |          |
|-------|---------------------|----------|
| Name  | First name          | Nickname |
|       | Last name           |          |
| Email |                     |          |
|       | Search More Options |          |

7. After you click **More Options** the following will display.

| Filters          |                     |                |
|------------------|---------------------|----------------|
| Club             | Select Club 🔻       |                |
| Name             | First name          | Nickname       |
|                  | Last name           |                |
| Email            |                     |                |
| Classification   |                     |                |
| From             | City                | State/Province |
| Spouse/Partner   | First name          | Last name      |
| Club Join Date   | From 🛗 To           |                |
| Rotary Join Date | From 🛗 To           |                |
|                  | Search Less Options |                |

8. When you have entered all the fields for which you wish to search, click the **Search** button.

| Member Search |                     |          |  |
|---------------|---------------------|----------|--|
| Filters       |                     |          |  |
| Club          | Select Club 🔻       |          |  |
| Name          | Aaron               | Nickname |  |
|               | Last name           |          |  |
| Email         |                     |          |  |
|               | Search More Options |          |  |

 Your results based on your criteria will be shown below the search options. Clicking on the **plus icon** on any member in the results will allow you to view additional information.

**Note:** This search is limited by members privacy preferences. Members and/or specific parts of their information may not appear based on their preferences.

| Mem    | ber Search     |                 |                 |                  |              |                |              |         |
|--------|----------------|-----------------|-----------------|------------------|--------------|----------------|--------------|---------|
| Filter | s              |                 |                 |                  |              |                |              |         |
|        |                | Club            | Select Club 🔻   |                  |              |                |              |         |
|        |                | Name            | Aaron           |                  | Nickname     |                |              |         |
|        |                |                 | Last name       |                  |              |                |              |         |
|        |                | Email           |                 |                  |              |                |              |         |
|        |                |                 | Search More C   | ptions           |              |                |              |         |
|        |                |                 |                 |                  |              |                |              |         |
|        |                |                 |                 |                  |              |                |              |         |
|        | Name           | Primary Email   | Preferred Phone | Club             |              | Classification | Designations | Actions |
| +      | Aaron Aaronson | aaa@example.com |                 | Rotary Club of F | Purple Metro |                |              | Edit    |

10. You may use the **Filter Records** options above the results to help identify a specific record. For example, if you entered a the word "Oakville", you will see the search results are further filtered showing only matching cases.

| Filter re | ecords oakville |                     |                 |                             |                | Display 25   | <ul> <li>records</li> </ul> |
|-----------|-----------------|---------------------|-----------------|-----------------------------|----------------|--------------|-----------------------------|
|           | Name            | Primary Email       | Preferred Phone | Club                        | Classification | Designations | Actions                     |
| •         | Aaron Aaronson  | aaa@example.com     |                 | Rotary Club of Purple Metro |                |              | Edit                        |
| +         | Kathy Arnold    | karnold@example.com | 212-555-1234    | Rotary Club of Purple Metro |                |              | Edit                        |
| Ð         | Mickey D        | test@example.com    |                 | Rotary Club of Purple Metro |                |              | Edit                        |

Showing 1 to 3 of 3 records found (filtered from 75 records)

## Related Content

• How do I view and edit a member's profile? (District)